## **NAVIGATING TO THE DASHBOARD**

- 1) Open a new internet window and enter the URL address <u>www.msp.ubc.ca</u>, then press ENTER. The CWL Login screen will appear.
- 2) Enter your CWL ID and password then click on "Sign In"

| Employee Logi | n                                        |  |  |  |
|---------------|------------------------------------------|--|--|--|
| CWL User ID:  |                                          |  |  |  |
| CWL Password: |                                          |  |  |  |
|               | Sign In                                  |  |  |  |
|               | Forgot your CWL password                 |  |  |  |
|               | What is CWL? Find out here               |  |  |  |
|               | Don't have a CWL account? Create one now |  |  |  |

3) The UBC Financial Dashboard is located in the "Reporting" tab

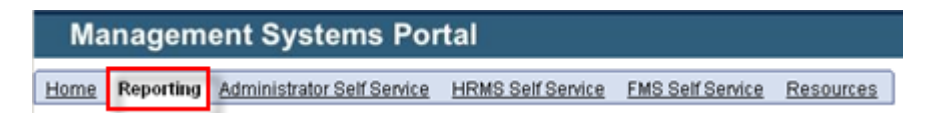

4) You will see your dashboard on the left hand side of the screen:

| Project/Grant   | P/G Description          | PG End Date | SpeedChart<br>Key | Budget<br>Balance<br>Available | Comments                                                                                     |
|-----------------|--------------------------|-------------|-------------------|--------------------------------|----------------------------------------------------------------------------------------------|
| 12R13545        | M. Smith INS002031       | 02/28/2009  | JNEJ              | <u>0.00</u>                    | PG is expired                                                                                |
| <u>12R27715</u> | SSHRC 410-2005-<br>2250  | 03/31/2008  | HNXV              | <u>-1.27</u>                   | Balance available is in deficit and the PG has expired                                       |
| 12R78034        | Dean of Arts             | 03/31/2008  | HEHS              | 14,182.39                      | PG is expired                                                                                |
| <u>12R78891</u> | Hampton Rsch Fund        | 04/30/2009  | JFGC              | <u>1,011.06</u>                | Balance available is less than 10% of<br>the budget and the PG will expire<br>within 90 days |
| <u>12R82511</u> | NSERC RGPIN<br>312328-05 | 03/31/2010  | HMXB              | <u>3,756.49</u>                |                                                                                              |

Please see the document titled "Using the Dashboard" for instructions on its different features.

If you have any problems with your Dashboard access please contact PeopleSoft Support (peoplesoft.support@ubc.ca).